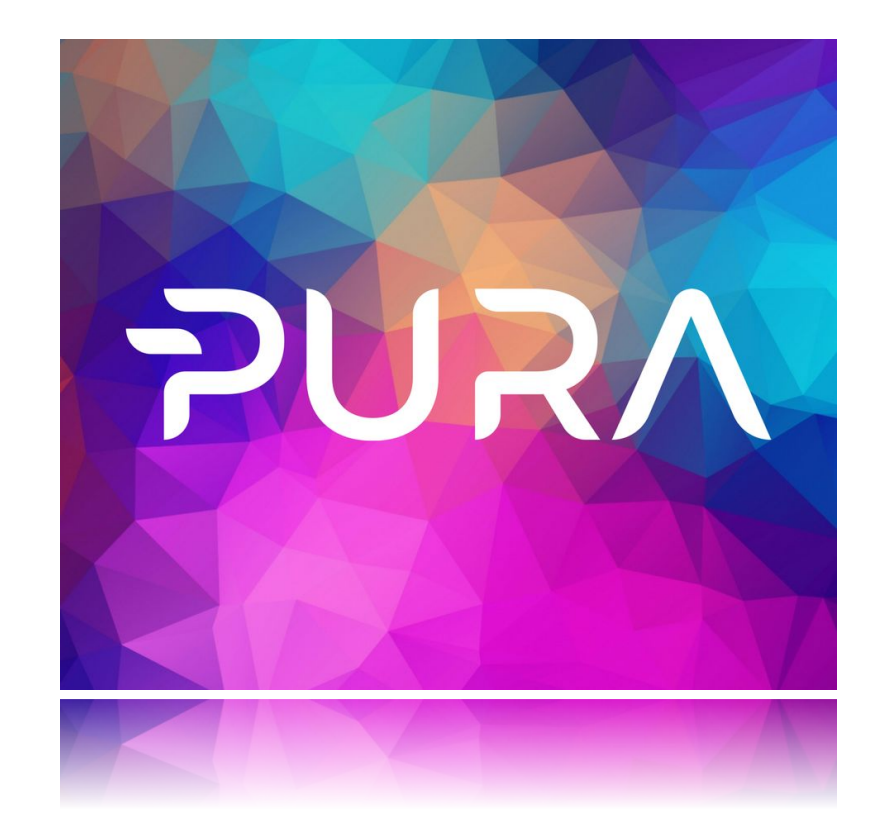

## PURA AURORA 1.4.0

Wallet Download & Push to Deploy Master Node Instructions

## Installing New Pura Wallet – Click => Run

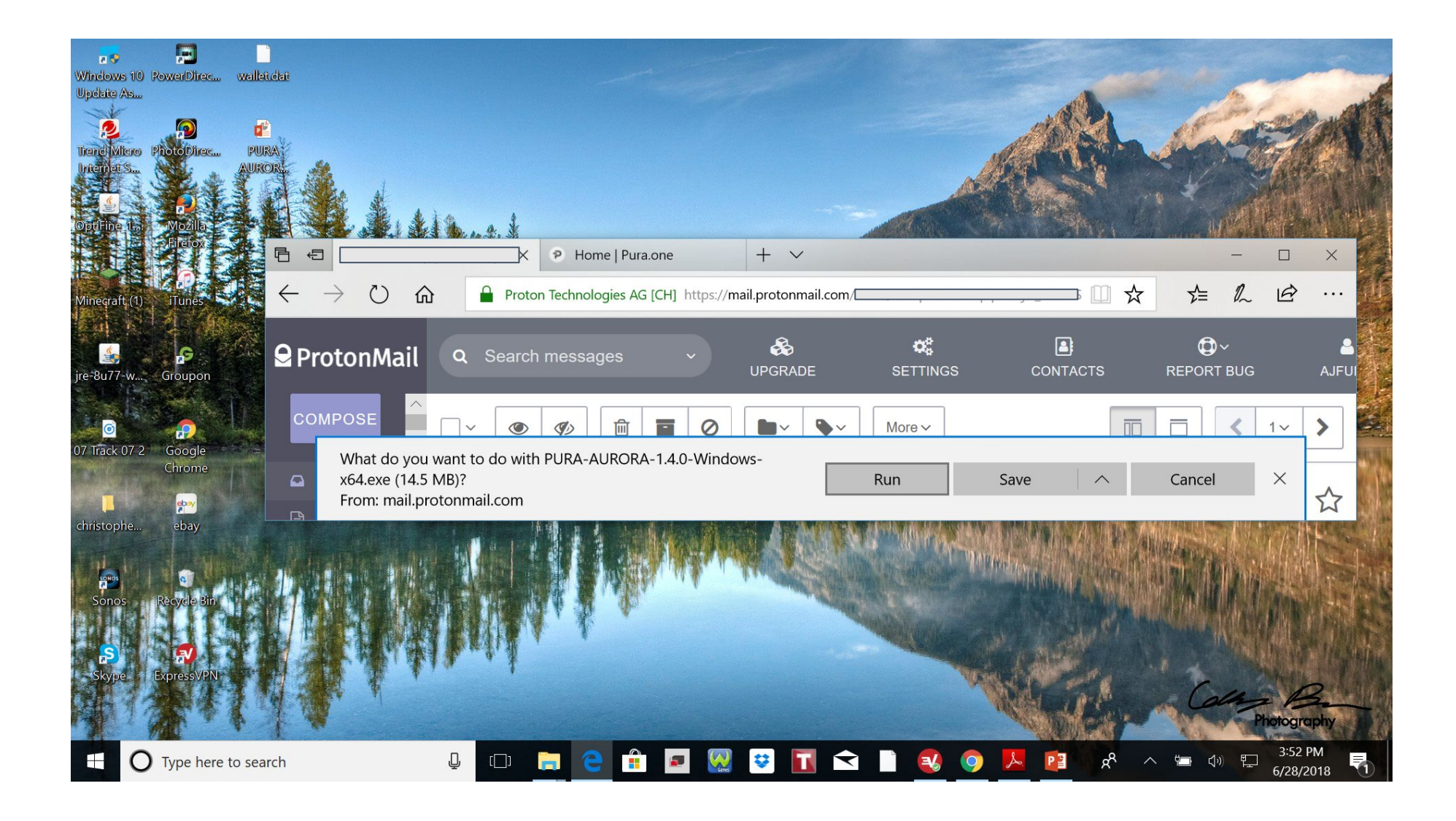

## Click => <u>More info</u>

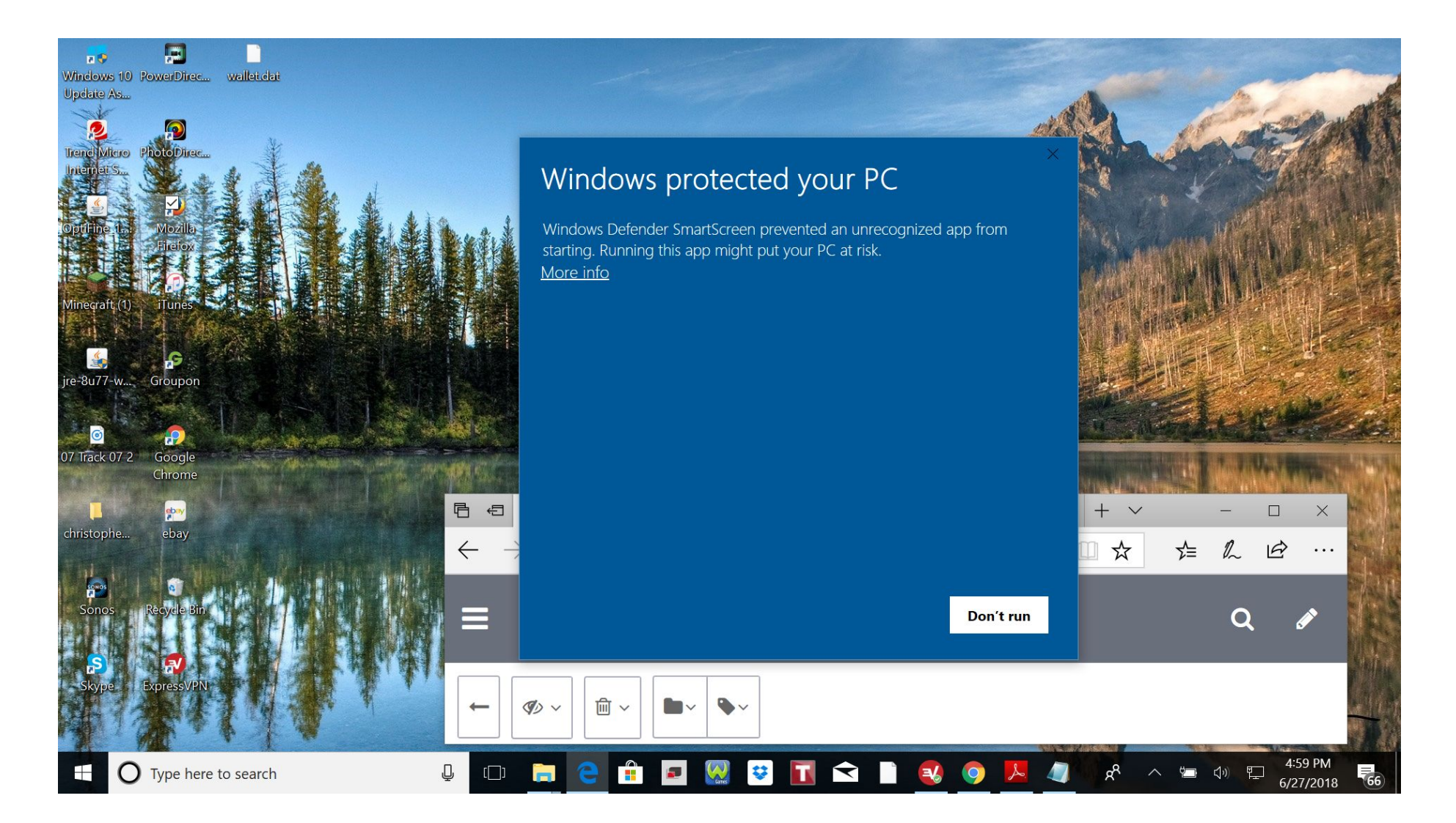

## Click => Run anyway

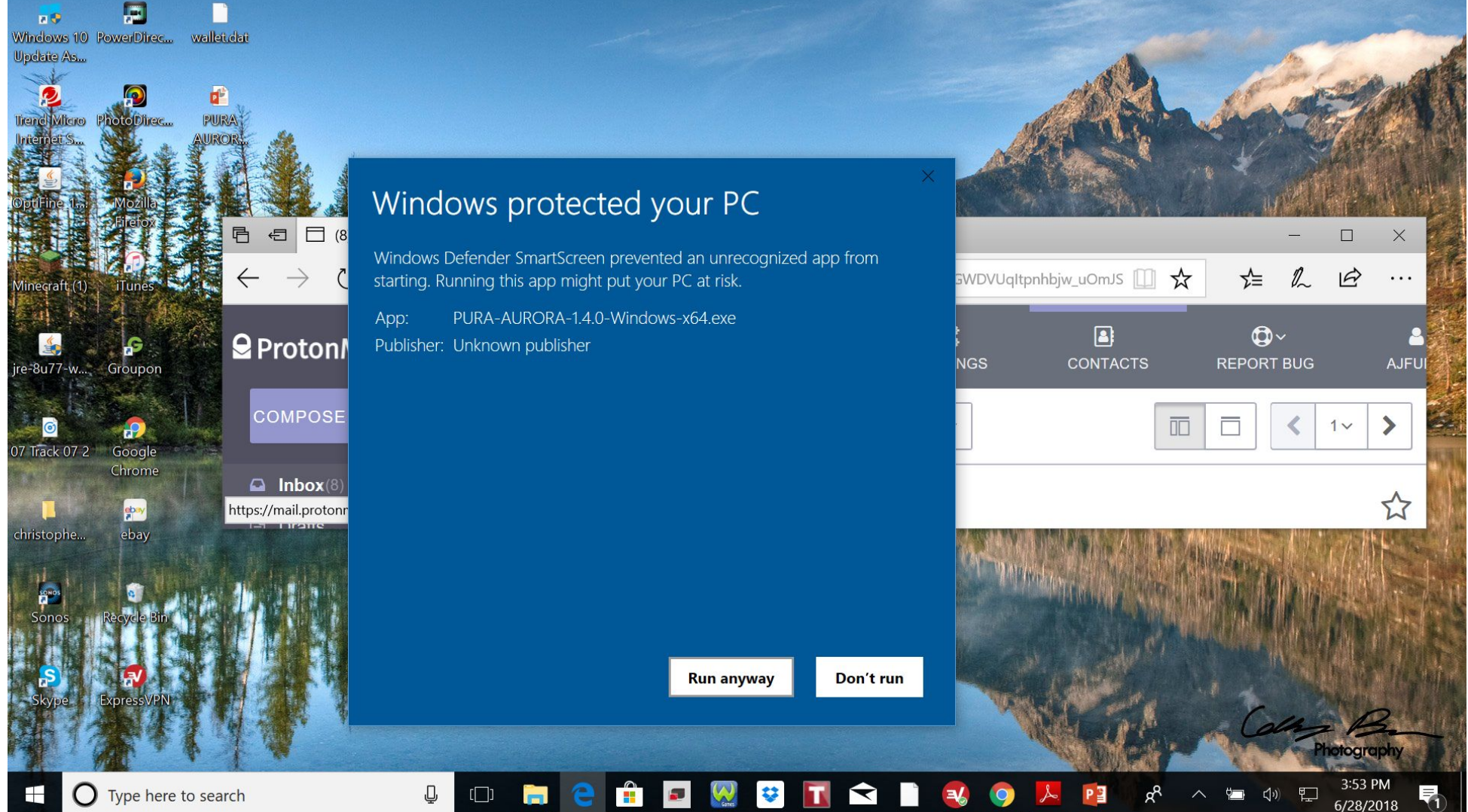

#### Click => Next

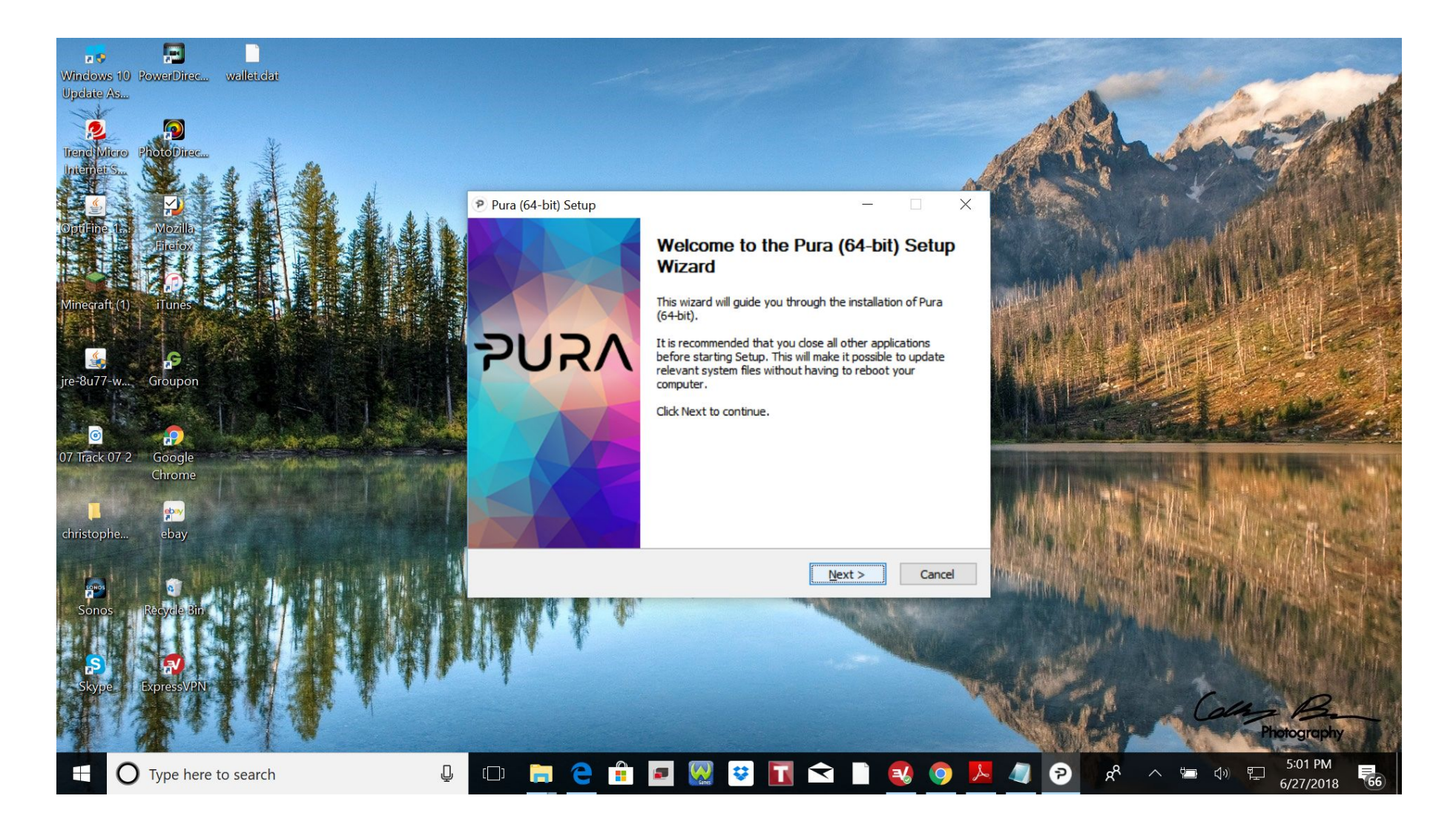

#### Click => Next

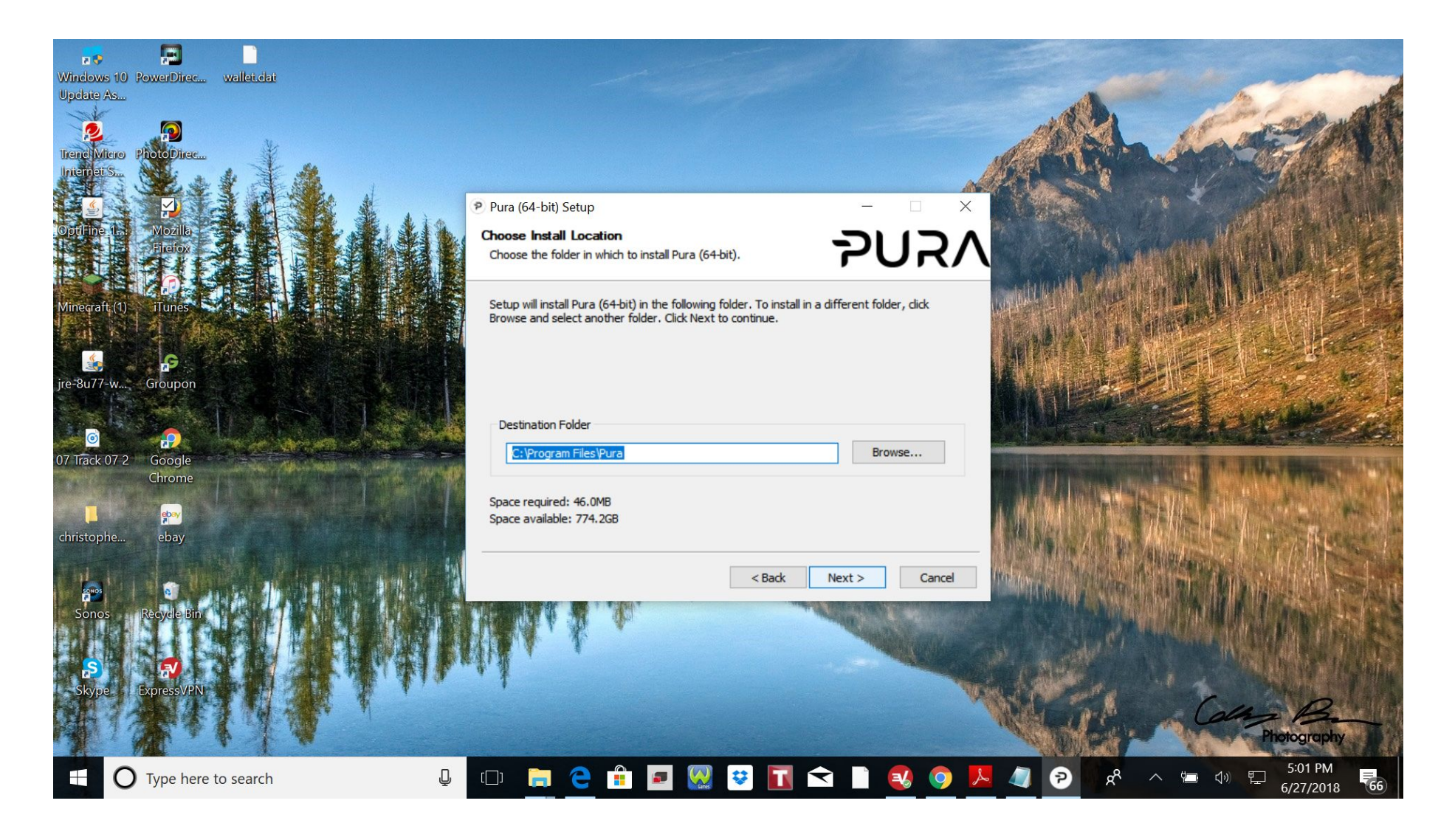

## Click => Install

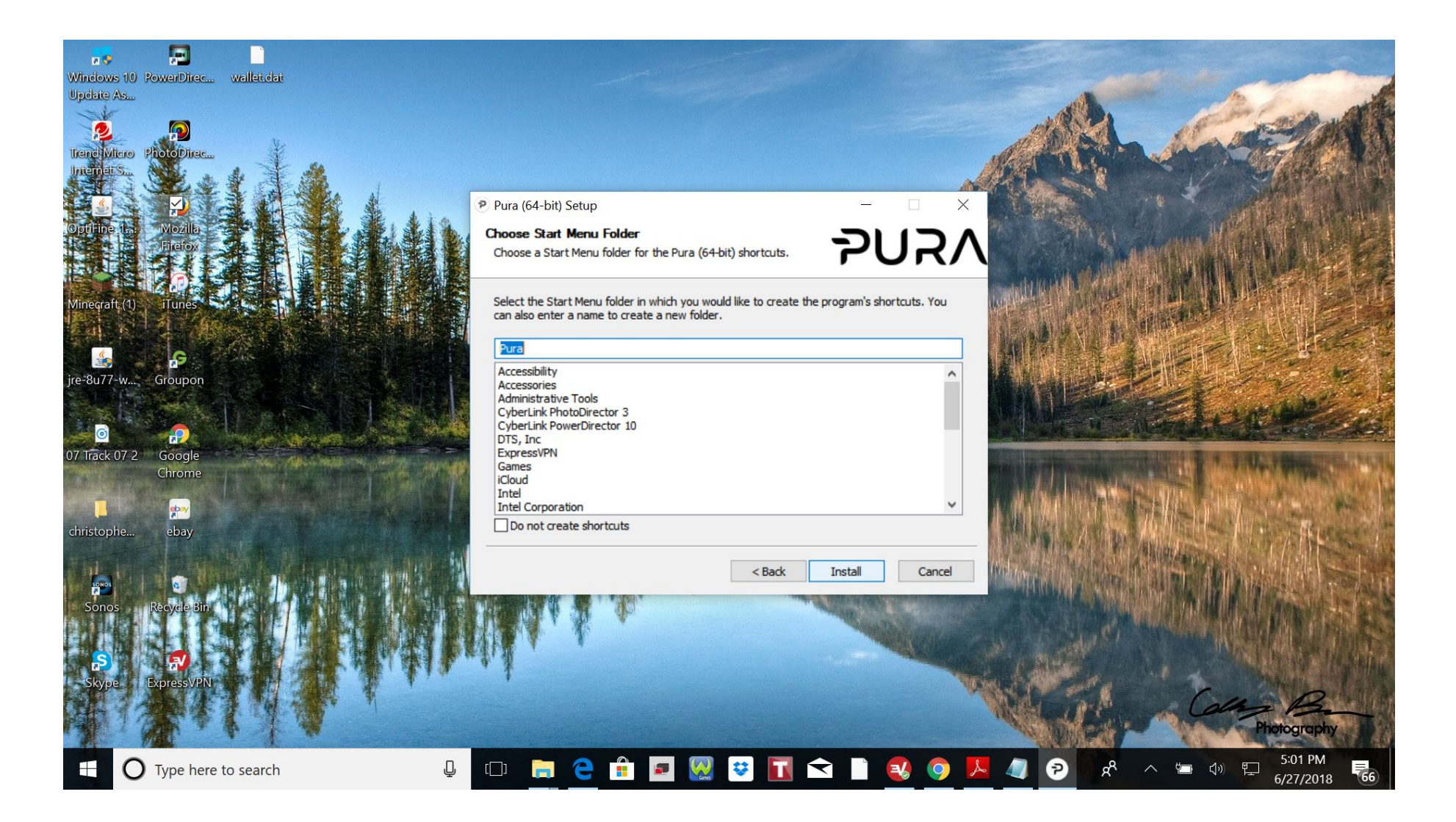

#### Click => Next

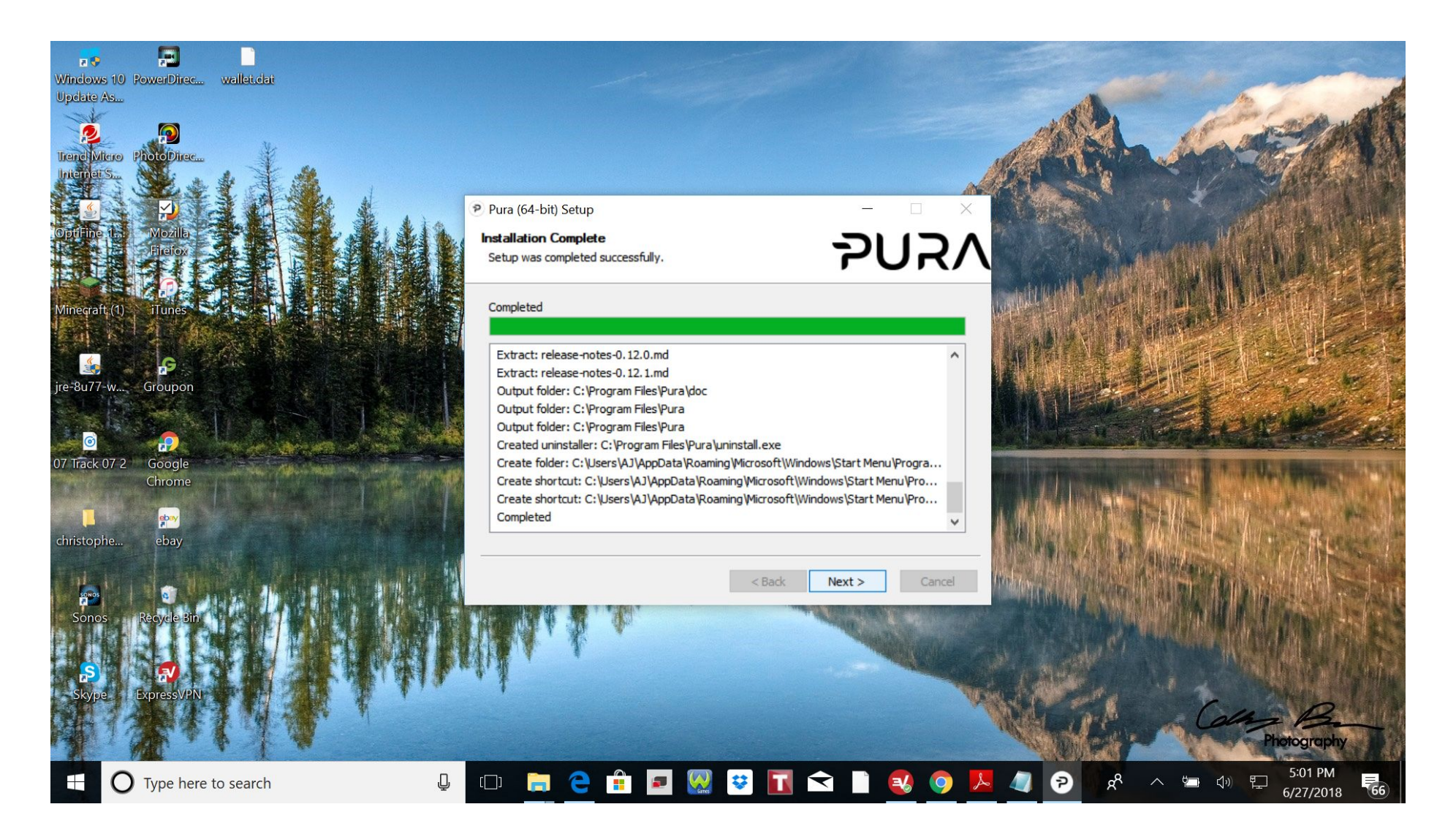

#### Click => Finish

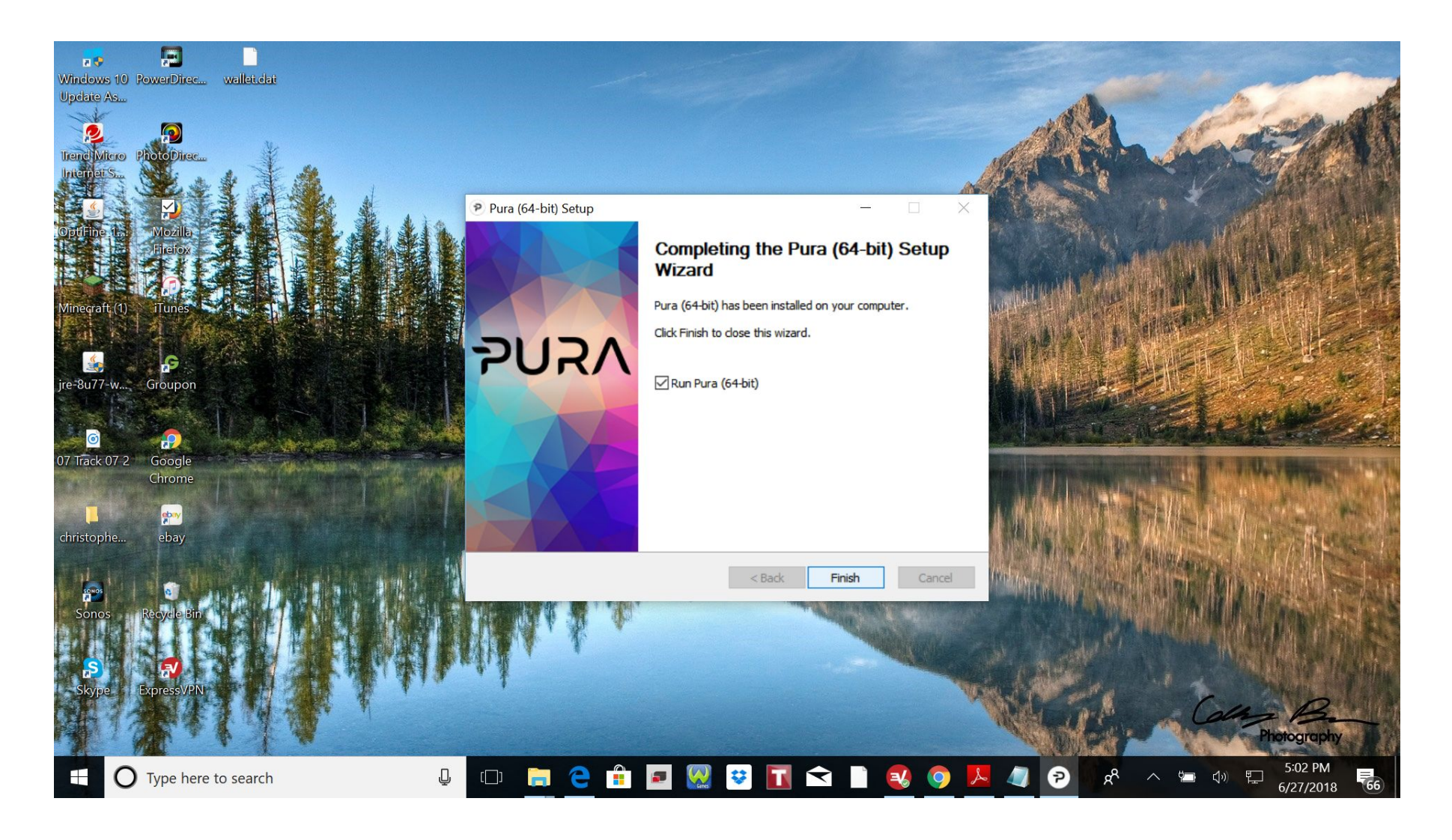

#### Pura 1.4.0 Wallet will open

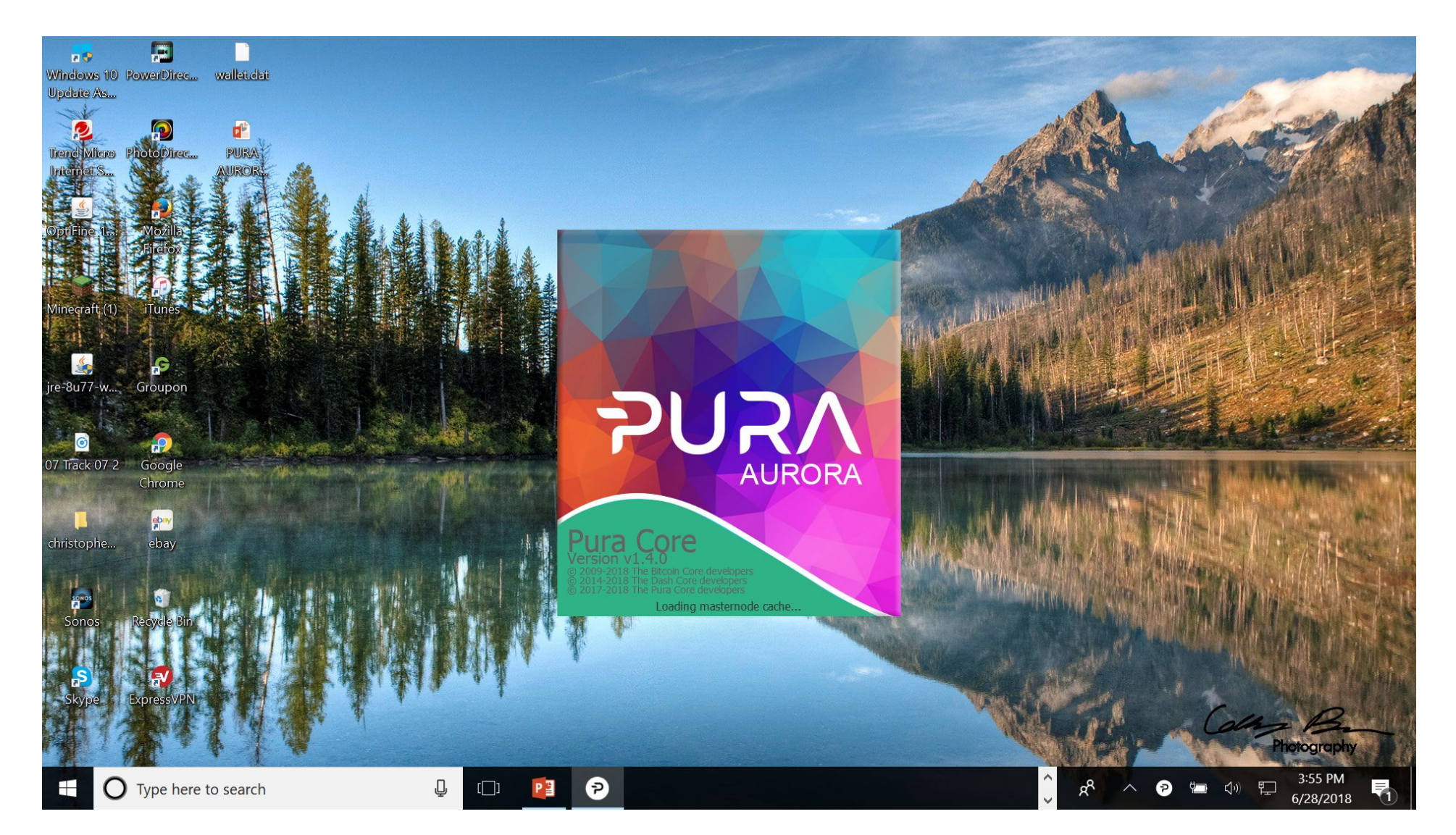

## Click => MASTER NODE button

| Pura Core - Wallet [  | testnet]               |              |                    |                                                         |              | - 🗆 X            |
|-----------------------|------------------------|--------------|--------------------|---------------------------------------------------------|--------------|------------------|
| File Settings Tools I | Help                   |              |                    |                                                         | $\mathbf{X}$ |                  |
| PURA n                | Overview Send          | <u> </u>     | <u>Masternodes</u> | ်း<br>ကိုး<br>Commonnodes                               |              |                  |
| Balances              |                        |              |                    |                                                         | MASTER NODE  |                  |
| Available:            | 100 295 376.19 tPURA   |              |                    | Recent transactions                                     |              |                  |
| Pending:              | 0.00 tPURA             |              |                    | 6/25/2018 01:27<br>Dan's 1.3.8 TestNet Wallet           | -14          | 000 000.00 tPURA |
| Total:                | 100 295 376.19 tPURA   |              |                    | 6/25/2018 01:27<br>(yQue59qh1gRDo8r9qRT5p5kUVsSREJiRZu) |              | +10.06 tPURA     |
| PrivatePay            | Dirabled               |              |                    | δ/17/2018 00:00<br>0                                    |              | +15.09 tPURA     |
| PrivatePay Balance:   | 655.18 tPURA           |              |                    | δ/16/2018 23:51<br>0                                    |              | +15.09 tPURA     |
| Amount and Rounds:    | 1 000 tPURA / 2 Rounds | START MIXING |                    | 6/16/2018 23:32<br>0                                    |              | +15.09 tPURA     |
|                       |                        | INFO         |                    | 6/16/2018 23:31<br>0                                    |              | +15.09 tPURA     |
|                       |                        |              |                    |                                                         |              |                  |

**\$** 

 $\mathbf{T}$ 

36

?

9

**....** 

Garres

9

. ₽ (\_\_)

**O** Type here to search

tPURA HD \_

6/25/2018

(29)

ペート P 🗐 🖓 🎦 1:56 AM

## Click => Yes

- 🗆 🗙 Pura Core - Wallet File Settings Tools Help Overview MASTER NODE Balances Available: 100 000.62 PURA Recent transactions 6/28/2018 16:08 Dan's 1.3.9 Wallet -0.30 PURA Pending: 0.00 PURA 6/28/2018 16:08 Dan's 1.3.9 Wallet -0.20 PURA 100 000.62 PURA Total: 6/28/2018 16:07 Dan's 1.3.9 Wallet -0.10 PURA PrivatePay Status: Disabled 6/28/2018 14:30 -0.00 PURA PrivatePay Balance: 0.00 PURA X Amount and Rounds: 1 000 PURA / 2 Rounds Do you really want to deploy MASTERNODE? 1:52 -0.00 PURA ? START MIXING Please make sure you have 100000 Puras and money for transaction fee. 2:02 -0.00 PURA INFO

PURA 🔒 HD 🞿 🗸

#### MASTER NODE Button Changes to "PROCESSING"

| Pura Core - Wallet    |                    |            |             |                                       |            | $\Box$ $\times$ |
|-----------------------|--------------------|------------|-------------|---------------------------------------|------------|-----------------|
| File Settings Tools H | Help               |            |             |                                       |            |                 |
| PURA 🔒                | Overview 🦳 Send    | Receive    | Masternodes |                                       |            |                 |
| Balances              |                    |            |             | COMMON NODE                           | PROCESSING |                 |
| Available:            | 100 000.62 PURA    |            |             | Recent transactions                   |            |                 |
| Pending:              | 0.00 PURA          |            |             | 6/28/2018 16:09<br>(n/a)              |            | -0.00 PURA      |
| Total:                | 100 000.62 PURA    |            |             | 6/28/2018 16:08<br>Dan's 1.3.9 Wallet |            | -0.30 PURA      |
| PrivatePay<br>Statue  | Dicabled           |            |             | 6/28/2018 16:08<br>Dan's 1.3.9 Wallet |            | -0.20 PURA      |
| PrivatePay Balance:   | 0.00 PURA          |            |             | 6/28/2018 16:07<br>Dan's 1.3.9 Wallet |            | -0.10 PURA      |
| Amount and Rounds:    | ~U PUKA / Z KOUNAS | (DISABLED) |             | 6/28/2018 14:30<br>(n/a)              |            | -0.00 PURA      |
|                       |                    | INFO       |             | 6/28/2018 11:52<br>(n/a)              |            | -0.00 PURA      |
|                       |                    |            |             |                                       |            |                 |

🗖 🔁 🖬 🗢 🚺

e 💼

[[]]

Ū

🛃 🧿 📕 😰 🦻

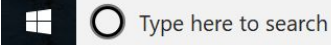

4:10 PM

6/28/2018

ጵ 🗠 📼 🕼 🗜

#### Enter Passphrase & Click => OK

Ū

[[]]

e

| Pura Core - Wallet    |                       |              |                                          |                                       | - 🗆 X      |
|-----------------------|-----------------------|--------------|------------------------------------------|---------------------------------------|------------|
| File Settings Tools H | Help                  |              |                                          |                                       |            |
| PURA 🗋                | Overview 🔶 Send       |              | Transactions 🛛 🚔 Masterno                |                                       |            |
| Balances              |                       |              |                                          |                                       | PROCESSING |
| Available:            | 100 000.62 PURA       |              |                                          | Recent transactions                   |            |
| Pending:              | 0.00 PURA             |              |                                          | 6/28/2018 16:08<br>Dan's 1.3.9 Wallet | -0.30 PURA |
| Total:                | 100 000.62 PURA       |              |                                          | 6/28/2018 16:08<br>Dan's 1.3.9 Wallet | -0.20 PURA |
| PrivatePay<br>Statue: | Dicabled              |              |                                          | 6/28/2018 16:07<br>Dan's 1.3.9 Wallet | -0.10 PURA |
| PrivatePay Balance:   | 0.00 PURA             |              |                                          | 6/28/2018 14:30<br>(n/a)              | -0.00 PURA |
| Amount and Rounds:    | 1 000 PURA / 2 Rounds | START MIXING | P Unlock wallet                          | ? ×                                   | -0.00 PURA |
|                       |                       | INFO         | This operation needs your wallet passphr | ase to unlock the wallet.             | -0.00 PURA |
|                       |                       |              | Enter passphrase                         | OK Cancel                             |            |
|                       |                       |              |                                          |                                       |            |

-

Gatter

**F** 

PURA ∰ № 🛶 🗸 🗸 🔤 🖓 🔛 🗗 🖓 🔛 🕹 4:09 PM 📑 4:09 PM 📑 4:09 PM 📑 4:09 PM 📑 4:09 PM

#### Click => OK

**NOTE:** If you close your wallet (or computer changes to sleep mode) before you are prompted "Ready to Start Masternode" then your MN will not be deployed !

| Pura Core - Wallet  |                    |            |              |                                     |                                       |     | - 🗆 X      |
|---------------------|--------------------|------------|--------------|-------------------------------------|---------------------------------------|-----|------------|
| File Settings Tools | Help               |            |              |                                     |                                       |     |            |
| PURA n              | Overview 🦳 Send    | Receive    | Transactions | 🚐 Masternodes                       |                                       |     |            |
| Balances            |                    |            |              |                                     |                                       | DDE | CESSING    |
| Available:          | 100 000.62 PURA    |            |              | Recei                               | nt transactions                       |     |            |
| Pending:            | 0.00 PURA          |            |              | Ð                                   | 6/28/2018 16:09<br>(n/a)              |     | -0.00 PURA |
| Total:              | 100 000.62 PURA    |            |              | E                                   | 6/28/2018 16:08<br>Dan's 1.3.9 Wallet |     | -0.30 PURA |
| PrivatePay          | Disabled           |            |              | E                                   | 6/28/2018 16:08<br>Dan's 1.3.9 Wallet |     | -0.20 PURA |
| PrivatePay Balance: | 0.00 PURA          |            | ア Mast       | ernode being created.               | ■ 6/28/2018 16:07                     |     | -0.10 PURA |
| Amount and Rounds:  | ~0 PUKA / 2 Kounas | (DISABLED) | ?            | Do Not close your wallet until prom | pted "Ready to start Masternode"      |     | -0.00 PURA |
|                     |                    | INFO       |              |                                     | ОК                                    |     | -0.00 PURA |
|                     |                    |            |              |                                     |                                       |     |            |

## Click => OK & Then Click => Masternodes Tab

|                                           |                                        |         |                                                                           | COMMON NODE                                       | SYNCHRONIZING |
|-------------------------------------------|----------------------------------------|---------|---------------------------------------------------------------------------|---------------------------------------------------|---------------|
| Available:                                | 89 114 591.64 tPURA                    |         | Recent transactions                                                       |                                                   |               |
| Pending:                                  | 0.00 tPURA                             |         | 6/27/20<br>(yLR3UV                                                        | <b>18 21:01</b><br>WXVcuBeQeELGi8Yu5BT3ELmEBiN4v) | [+10.06 tP    |
| Immature:                                 | 40.25 tPURA                            |         | ➤ 6/27/20 <sup>-</sup>                                                    | 18 21:00<br>MauBeOveEl Gi8Yu5RT3El mERiN4vi       | [+10.06 tP    |
| Total:                                    | 89 114 631.90 tPURA                    |         | P Pura-Qt-testnet ×<br>Ready to start Masternode                          | 21:00<br>VcuBeQeELGi8Yu5BT3ELmEBiN4v)             | [+10.06 tP    |
| ivatePay<br>Status:                       | Disabled                               |         | We are ready to launch new Master                                         | <b>20:54</b><br>VcuBeQeELGi8Yu5BT3ELmEBiN4v)      | [+10.06 tP    |
| PrivatePay Balance:<br>Amount and Rounds: | 655.18 tPURA<br>1 000 tPURA / 2 Rounds |         | Please check masternodes tab and<br>click on 'Start Missing' if your node | 20:50<br>VcuBeQeELGi8Yu5BT3ELmEBiN4v)             | +10.06 tF     |
|                                           | (DIS                                   | SABLED) | is in the MISSING status                                                  | 20:38<br>VcuBeQeELGi8Yu5BT3ELmEBiN4v)             | +10.06 tF     |
|                                           |                                        | NFO     |                                                                           |                                                   |               |
|                                           |                                        |         |                                                                           |                                                   |               |

## Click => Start MISSING

Ū

| JANUAR NOW INE Source Concerning Concerning | Pura Core - Wallet                  |                                           |              |                             |                          |                         |       | — |   |
|----------------------------------------------------------------------------------------------------|-------------------------------------|-------------------------------------------|--------------|-----------------------------|--------------------------|-------------------------|-------|---|---|
| Number         Description         Calculation         Calculation <t< th=""><th></th><th>ew Send</th><th></th><th></th><th>ransactions</th><th>☐ Masternodes</th><th></th><th></th><th></th></t<>                                                                                                    |                                     | ew Send                                   |              |                             | ransactions              | ☐ Masternodes           |       |   |   |
| Add Mediant         Addition to be subject to the subject to the                                |                                     | ew • j send                               | C. NC        | zewe =√ '                   | ransactions              |                         |       |   |   |
| de four mesende in beli weld dae denemedde in believel dae denemedde in believel dae dae dae dae dae dae dae dae dae dae                                                                                                    | 1asternodes All Masterno            | odes                                      |              |                             |                          |                         |       |   |   |
| Out In Succe New Convertion         Delay In Units Unit Unit Unit Unit Unit Unit         Delay In Units         Advec         Lat Seen         Page           Op-push-to-deploy-147         207.148.97.243.44444         -1         • MISSING         00m.00s         1970-01-01 0                                                                                                    | of your masternodes in local wallet | can potentially be slightly incorrect. Al | ways wait fo | or wallet to sync additiona | l data.                  |                         |       |   |   |
| Corpush-to-deploy-147         207.148.97.243.44444         -1         MISSING         00m:00s         1970-01-01 0                                                                                                    | Alias                               | Address                                   | Protocol     | Status                      | Active                   | Last Seen               | Рауее |   |   |
| art alle Start HISSNi Remove Update status Status wie be updated automatically in (sec): 0                                                                                                    | -push-to-deploy-147                 | 207.148.97.243:44444                      | -1           | MISSING                     | 00m:00s                  | 1970-01-01 0            |       |   |   |
| Nit Males Start All Start MISSING Remove Update startus will be updated automatically in (sec): 0                                                                                                    |                                     |                                           |              |                             |                          |                         |       |   |   |
| nt alas Start MISSING Renove Update status Status will be updated automatically in (sec): 0                                                                                                    |                                     |                                           |              |                             |                          |                         |       |   |   |
| vit alas Start all Start HISSAG Remove Update status wil be updated automaticaly in (sec): 0                                                                                                    |                                     |                                           |              |                             |                          |                         |       |   |   |
| wit alus Start al Start MISSING Remove Update status Status wil be updated automatically in (sec): 0                                                                                                    |                                     |                                           |              |                             |                          |                         |       |   |   |
| wit alus Start all Start MISSING Remove Update status Status will be updated automatically in (sec): 0                                                                                                    |                                     |                                           |              |                             |                          |                         |       |   |   |
| art alus Start All Start MISSING Remove Update status Status wil be updated automaticaly in (sec): 0                                                                                                    |                                     |                                           |              |                             |                          |                         |       |   |   |
| art alas Start al Start MISSING Remove Update status vil be updated automatically in (sec): 0                                                                                                    |                                     |                                           |              |                             |                          |                         |       |   |   |
| art allas Start All Start MISSING Remove Update status Status wil be updated automatically in (sec): 0                                                                                                    |                                     |                                           |              |                             |                          |                         |       |   |   |
| art allas Start all Start MISSING Remove Update status Status wil be updated automatically in (sec): 0                                                                                                    |                                     |                                           |              |                             |                          |                         |       |   |   |
| art alias Start all Start MISSING Remove Update status Status wil be updated automatically in (sec): 0                                                                                                    |                                     |                                           |              |                             |                          |                         |       |   |   |
| art alias Start All Start MISSING Remove Update status Status wil be updated automatically in (sec): 0                                                                                                    |                                     |                                           |              |                             |                          |                         |       |   |   |
| art alias Start all Start MISSING Remove Update status Status wil be updated automatically in (sec): 0                                                                                                    |                                     |                                           |              |                             |                          |                         |       |   |   |
| art alias Start All Start MISSING Remove Update status Status wil be updated automatically in (sec): 0                                                                                                    |                                     |                                           |              |                             |                          |                         |       |   |   |
| art alias Start all Start MISSING Remove Update status Status wil be updated automatically in (sec): 0                                                                                                    |                                     |                                           |              |                             |                          |                         |       |   |   |
| art alias Start all Start MISSING Remove Update status Status will be updated automatically in (sec): 0                                                                                                    |                                     | /                                         |              |                             |                          |                         |       |   |   |
| tart alias Start all Start MISSING Remove Update status Status wil be updated automatically in (sec): 0                                                                                                    |                                     |                                           |              |                             |                          |                         |       |   |   |
| tart alias Start all Start MISSING Remove Update status Status wil be updated automatically in (sec): 0                                                                                                    |                                     |                                           |              |                             |                          |                         |       |   |   |
|                                                                                                    | tart alias Start all                | Start MISSING Remov                       | Ve           | lindate status              | atus will be undated aut | tomatically in (sec): 0 |       |   |   |
|                                                                                                    | Start all                           | Start Phosino                             |              | opuate status 50            | acus wm be upuateu dui   | connectiony in (SEC). U |       |   | 1 |

🗆 📄 😋 🛱 🜌 💹 😅 🚺 😒 🚺 📀

A<sup>A</sup> へ 管 (小) 早 4:40 PM 6/28/2018

5

## Click => Yes

| e Settings Tools Help<br>PURA Overvie<br>My Masternodes All Masterno                                      | w 🔿 Send                                                                                    | Receive                                                                            | Transactions                       | 🔔 Masternodes                                |       |       |   |  |
|----------------------------------------------------------------------------------------------------|---------------------------------------------------------------------------------------------|------------------------------------------------------------------------------------|------------------------------------|----------------------------------------------|-------|-------|---|--|
| ote:<br>tatus of your masternodes in local wallet c<br>you still do not see "ENABLED" in "Status<br>Atias | an potentially be slightly incorrect. Alv<br>field check from another node to se<br>Address | ways wait for wallet to sync a<br>ee if your masternode is runni<br>Protocol Statu | dditional data.<br>ng.<br>s Active | Last Seen                                    | _     | Рауее | _ |  |
| nnp-push-to-deploy-147                                                                                    | 207.148.97.243:44444                                                                        | -1                                                                                 | G 00m:00s                          | 1970-01-01 0                                 |       |       |   |  |
|                                                                                                    |                                                                                             |                                                                                    |                                    | 2 Are you sure you want to start MISSING mas | ancel |       |   |  |
| Start alias Start ali                                                                                     | Start MISSING Remov                                                                         | ve Update status                                                                   | Status will be updated aut         | tomatically in (sec): 39                     |       |       |   |  |

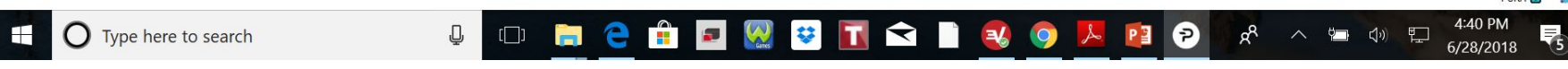

#### Enter Passphrase & Click => OK

Q (\_\_)

e 🔒

| Pura Core - Wallet                                                                             |                                                                                    |                                |                                                |                           |                                  |                  |         |       | — |  |
|------------------------------------------------------------------------------------------------|------------------------------------------------------------------------------------|--------------------------------|------------------------------------------------|---------------------------|----------------------------------|------------------|---------|-------|---|--|
| File Settings Tools Help                                                                       |                                                                                    |                                |                                                |                           |                                  |                  |         |       |   |  |
| PURA 🔂 Overvie                                                                                 |                                                                                    |                                |                                                |                           | 🔔 Masternodes                    |                  |         |       |   |  |
| Mu Masterne des All Mul                                                                        | 1                                                                                  |                                |                                                |                           |                                  |                  |         |       |   |  |
| My Masternoues All Masterno                                                                    | des                                                                                |                                |                                                |                           |                                  |                  |         |       |   |  |
| Status of your masternodes in local wallet ca<br>If you still do not see "ENABLED" in "Status" | an potentially be slightly incorrect. All<br>" field check from another node to se | ways wait for<br>ee if your ma | wallet to sync additional sternode is running. | data.                     |                                  |                  |         |       |   |  |
| Alias                                                                                          | Address                                                                            | Protocol                       | Status                                         | Active                    | Last Seen                        |                  |         | Рауее |   |  |
| mnp-push-to-deploy-147                                                                         | 207.148.97.243:44444                                                               | -1                             | MISSING                                        | 00m:00s                   | 1970-01-01 0                     |                  |         |       |   |  |
|                                                                                                |                                                                                    |                                |                                                |                           |                                  |                  |         |       |   |  |
|                                                                                                |                                                                                    |                                |                                                |                           |                                  |                  |         |       |   |  |
|                                                                                                |                                                                                    |                                |                                                |                           |                                  |                  |         |       |   |  |
|                                                                                                |                                                                                    |                                |                                                |                           |                                  |                  |         |       |   |  |
|                                                                                                |                                                                                    |                                |                                                | Dudid                     | - 11 - 4                         |                  | 2 🗸     |       |   |  |
|                                                                                                |                                                                                    |                                |                                                | P UNIOCK W                | allet                            |                  | · ^     |       |   |  |
|                                                                                                |                                                                                    |                                |                                                | This operation ne         | eds your wallet passphrase to ur | block the wallet |         |       |   |  |
|                                                                                                |                                                                                    |                                |                                                | This operation ne         | sus your wallee passpirase to un | nock one wallet. |         |       |   |  |
|                                                                                                |                                                                                    |                                |                                                | Ent                       | er passphrase                    |                  |         |       |   |  |
|                                                                                                |                                                                                    |                                |                                                |                           |                                  |                  |         |       |   |  |
|                                                                                                |                                                                                    |                                |                                                |                           |                                  | ОК               | Cancel  |       |   |  |
|                                                                                                |                                                                                    |                                |                                                |                           |                                  | 1                | Guiltan |       |   |  |
|                                                                                                |                                                                                    |                                |                                                |                           |                                  |                  |         |       |   |  |
|                                                                                                |                                                                                    |                                |                                                |                           |                                  |                  |         |       |   |  |
|                                                                                                |                                                                                    |                                |                                                |                           |                                  |                  |         |       |   |  |
|                                                                                                |                                                                                    |                                |                                                |                           |                                  |                  |         |       |   |  |
|                                                                                                |                                                                                    |                                |                                                |                           |                                  | ,                |         |       |   |  |
|                                                                                                |                                                                                    |                                |                                                |                           |                                  |                  |         |       |   |  |
| Start alias Start ali                                                                          | Start MISSING Remov                                                                | /e                             | opuate status Sta                              | itus will be updated auto | matically in (sec): 30           |                  |         |       |   |  |
|                                                                                                |                                                                                    |                                |                                                |                           |                                  |                  |         |       |   |  |

🔎 🔛 💝 🚺 🗢 🗋

**3** 🧿

📌 へ ៉ 🖓 🌄 4:40 PM 6/28/2018

7

P

## Click => OK

| Pura Core - Wallet                                    |                                          |               |                           |                          |                        | - 0                           | $\times$ |
|-------------------------------------------------------|------------------------------------------|---------------|---------------------------|--------------------------|------------------------|-------------------------------|----------|
| File Settings Tools Help                              |                                          |               |                           |                          |                        |                               |          |
| PURA Dvervie                                          |                                          |               |                           | ransactions              | Aasternodes            |                               |          |
| My Masternodes All Masterno                           | odes                                     |               |                           |                          |                        |                               |          |
| Note:<br>Status of your masternodes in local wallet o | an potentially be slightly incorrect. Al | ways wait for | wallet to sync additional | data.                    |                        |                               |          |
| If you still do not see "ENABLED" in "Status          | " field check from another node to se    | e if your mas | sternode is running.      | A stive                  | Last Care              | Russ                          |          |
| man-nush-to-donlov-147                                | 207 148 97 243-4444                      | -1            |                           | 00m:00c                  | 1970-01-01 0           | rayee                         |          |
| mnp-push-to-deploy-147                                | 207.146.97.245.44444                     | -1            | DNIISSING                 | 00m.00s                  | 1970-01-01 0           |                               |          |
|                                                       |                                          |               |                           |                          |                        |                               |          |
|                                                       |                                          |               |                           |                          |                        |                               |          |
|                                                       |                                          |               |                           | P Pura-C                 | t                      | X                             |          |
|                                                       |                                          |               |                           | Succe                    | ssfully started 1 ma   | sternodes, failed to start 0, |          |
|                                                       |                                          |               |                           | total                    | [                      |                               |          |
|                                                       |                                          |               |                           |                          |                        | OK                            |          |
|                                                       |                                          |               |                           |                          |                        |                               |          |
|                                                       |                                          |               |                           |                          |                        |                               |          |
|                                                       |                                          |               |                           |                          |                        |                               |          |
|                                                       |                                          |               |                           |                          |                        |                               |          |
|                                                       |                                          |               |                           |                          |                        |                               |          |
|                                                       |                                          |               |                           |                          |                        |                               |          |
|                                                       |                                          |               |                           |                          |                        |                               |          |
|                                                       |                                          |               |                           |                          |                        |                               |          |
|                                                       |                                          |               |                           |                          |                        |                               |          |
|                                                       |                                          |               |                           |                          |                        |                               |          |
| Start alias Start all                                 | Start MISSING Remov                      | re l          | Update status Stat        | tus will be updated auto | matically in (sec): 24 |                               |          |
|                                                       |                                          |               |                           |                          |                        | PURA                          | 💼 HD 🚙 🗸 |

🖵 🗇 📻 🤤 🛱 💶 🥨 😻 🚺 🕿 🗋 😧 🌖 🖉 🎒 😵 🗗 🖓 🖓 🎝 🍕

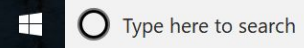

## Maternode Status changes to "PRE\_ENABLED"

| e Settings Tools Help                                                                             | $\bigcirc$                                                                      |                                                                             |                                                |     |       |      |
|---------------------------------------------------------------------------------------------------|---------------------------------------------------------------------------------|-----------------------------------------------------------------------------|------------------------------------------------|-----|-------|------|
| PURA Overvie                                                                                      | w (→) Send (                                                                    | ←) Receive 🔤 Tr                                                             | ansactions 🚑 Masterno                          | des |       |      |
| Ny Masternodes All Masternoo                                                                      | des                                                                             |                                                                             |                                                |     |       |      |
| ote:<br>atus of your masternodes in local wallet ca<br>you still do not see "ENABLED" in "Status" | n potentially be slightly incorrect. Alw<br>field check from another node to se | vays wait for wallet to sync additional<br>e if your masternode is running. | data.                                          |     |       |      |
| Alias                                                                                             | Address                                                                         | Protocol Status                                                             | Active Last Seen                               |     | Payee |      |
| np-push-to-deploy-147                                                                             | 207.148.97.243:44444                                                            | 70207 • PRE_ENABLED                                                         | 00m:00s 2018-06-28                             |     | ]     |      |
|                                                                                                   |                                                                                 |                                                                             |                                                |     |       |      |
| Start alias Start all                                                                             | Start MISSING Remove                                                            | e Update status Stat                                                        | tus will be updated automatically in (sec): 56 |     |       | <br> |

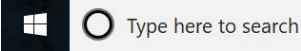

## Masternode Status changes to "Enabled"

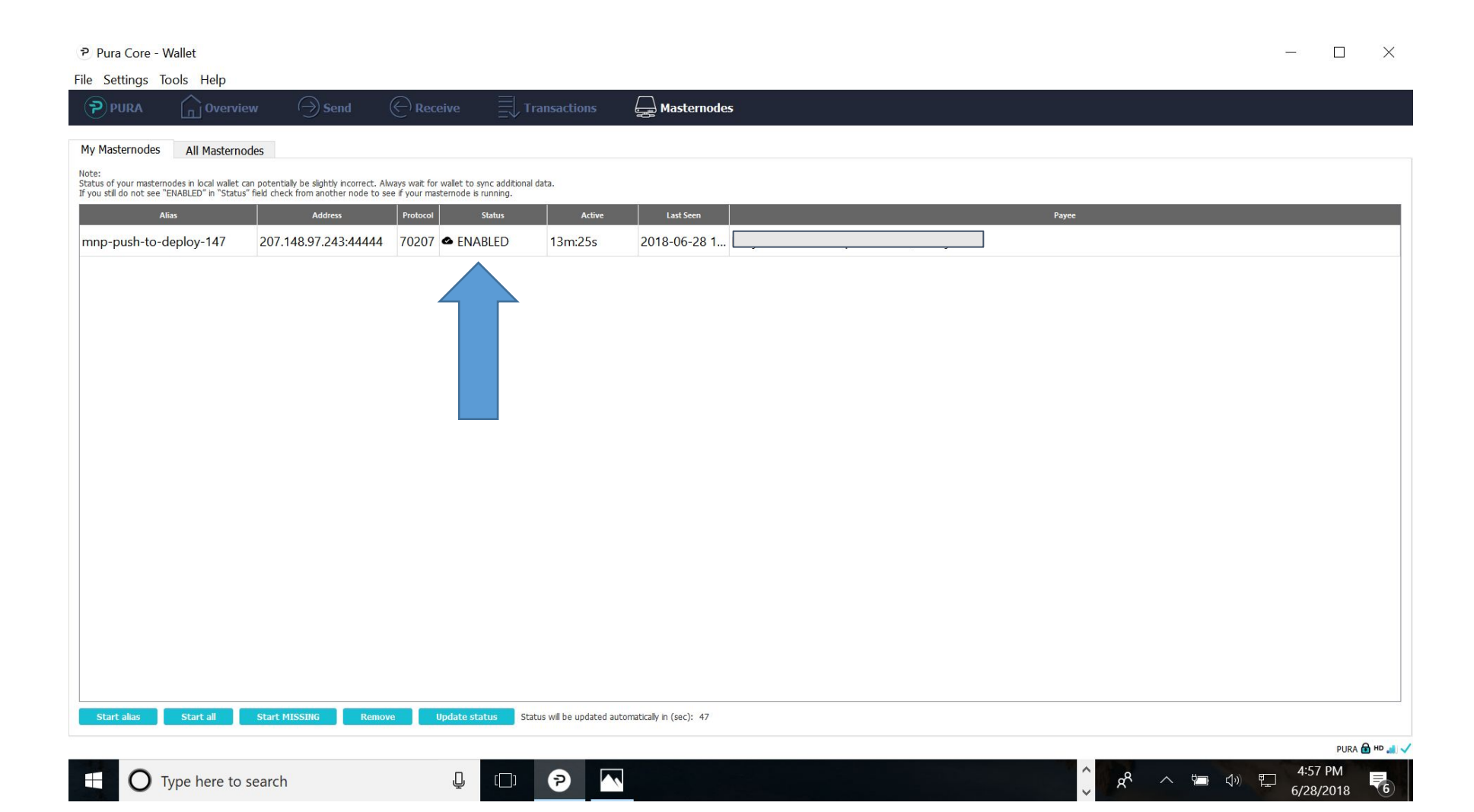

# **NOTE:** When Restarting wallet you **MAY** encounter the following Status: **[NEW\_START\_REQUIRED]\*** \* <u>IF</u> this occurs - Please **DO NOT** RESTART NODE as it should go back to **ENABLED** after 1 hour.

**NOTE:** If you restart you **WILL** be placed last in rewards queue.